## Procedura visualizzazione pagella

- 1. Eseguire il login
- 2. cliccare sul menù studenti e poi su "visualizzazioni/richieste"
- 3. scegliere nella tendina "tipo" la voce "**srutini**" e nella tendina accanto "**Scheda di valutazione primo periodo**"
- 4. cliccare su **visualizza**

| Istituto Comprensivo di Savignano sul Rubicone "G. Cesare" Visu |                       |                                                         |                             |
|-----------------------------------------------------------------|-----------------------|---------------------------------------------------------|-----------------------------|
| 船 Studer                                                        | nti 🛛 🎅 Questionari 🕨 | 🧀 Operazioni 🕨 🌄 Manutenzioni 🕨 🔞 ? 🕨 🛓                 | Fine                        |
| Studente                                                        |                       |                                                         | <ul> <li>Materia</li> </ul> |
| Тіро                                                            | Scrutini              | <ul> <li>Scheda di valutazione primo periodo</li> </ul> | Periodo                     |
|                                                                 |                       |                                                         |                             |

5. aspettare la comparsa del **popup** seguente:

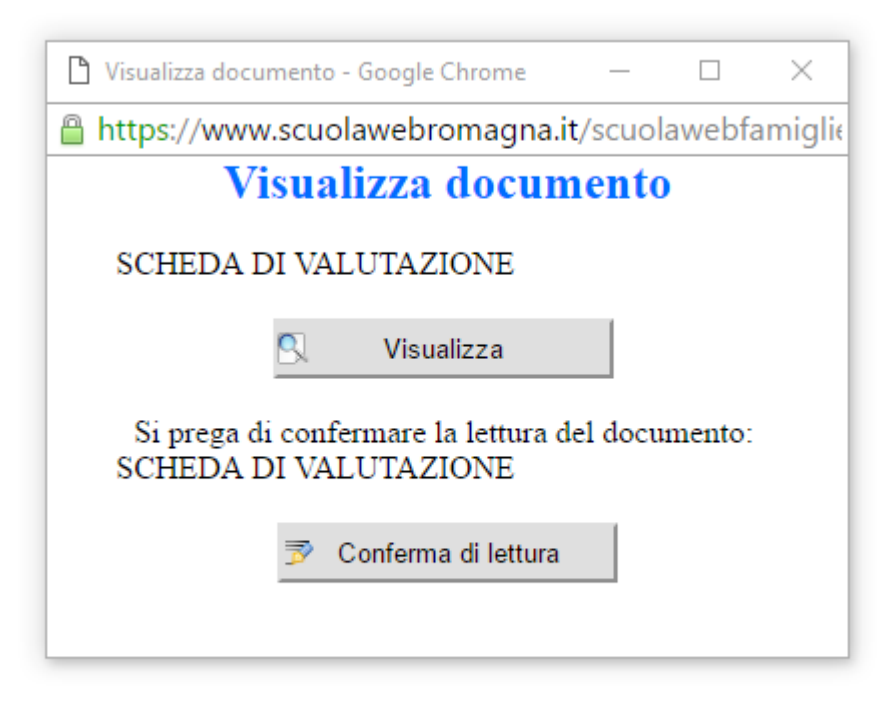

6. Cliccare su "conferma di lettura" e poi su "visualizza"

# <u>Per visualizzare la pagella bisogna accertarsi di aver sbloccato </u> <u>i popup del nostro Browser</u>

#### Google Chrome

Se si utilizza Chrome come browser principale si clicca sul pulsante **Menu** situato in alto a destra (l'icona con le tre linee orizzontali) e si seleziona la voce **Impostazioni** dal menu che compare. Nella scheda che si apre, si clicca quindi sulla voce **Mostra impostazioni avanzate**, e quindi sul bottone **Impostazioni contenuti** (alla fine della pagina), trova la sezione **Popup** del pannello e apponi il segno di spunta accanto alla voce Consenti la visualizzazione di popup in tutti i siti.

Anche la versione Android di Chrome consente di abilitare i popup. Tutto quello che bisogna fare è avviare la app, pigiare sul pulsante **menu** collocato in alto a destra (l'icona con i due puntini) e selezionare la voce **Impostazioni** dal menu che compare. Occorre poi recarsi in **Impostazioni** contenuti e deselezionare la casella **Blocco popup.** 

### Mozilla Firefox

Per sbloccare popup in Mozilla Firefox devi cliccare sul pulsante **Menu** collocato in alto a destra (l'icona con le tre linee orizzontali) e selezionare la voce **Opzioni/Preferenze** dal menu che compare. Nella finestra che si apre, recati quindi sulla scheda **Contenuti** e togli la spunta dall'opzione **Blocca** le finestre pop-up.

### <u>Safari</u>

**Menu Safari > Preferenze,** selezionando la scheda **Sicurezza** dalla finestra che si apre e rimuovendo la spunta dall'opzione **Blocca finestra a comparsa**.

Su iPhone e iPad la stessa operazione si può compiere andando nelle **Impostazioni di iOS**, selezionando l'icona di **Safari** dal menu che si apre e impostando su **OFF** la levetta della funzione Blocco pop-up.

### Internet Explorer

Per sbloccare popup con Internet Explorer non devi far altro che cliccare sull'icona dell'ingranaggio collocata in alto a destra (oppure sul menu Strumenti, se utilizzi una versione più datata del programma) e selezionare la voce **Opzioni Internet** dal menu che compare. Nella finestra che si apre, seleziona la scheda **Privacy**, togli la spunta dalla voce **Attiva blocco popup** e fai click prima su Applica e poi su OK per salvare i cambiamenti.

### Microsoft Edge

Seleziona il pulsante **Altre azioni** (...) e quindi seleziona **Impostazioni.** Scorri verso il basso nell'elenco per selezionare **Visualizza impostazioni avanzate** e imposta **Blocca popup su Attivato**.